## Оплачиваите начисления за Образовательные услуги новым удобным способом

на региональном государственном портале uslugi.udmurt.ru

1. Зайдите на Региональный Государственный портал uslugi.udmurt.ru и нажмите кнопка «Оплата»

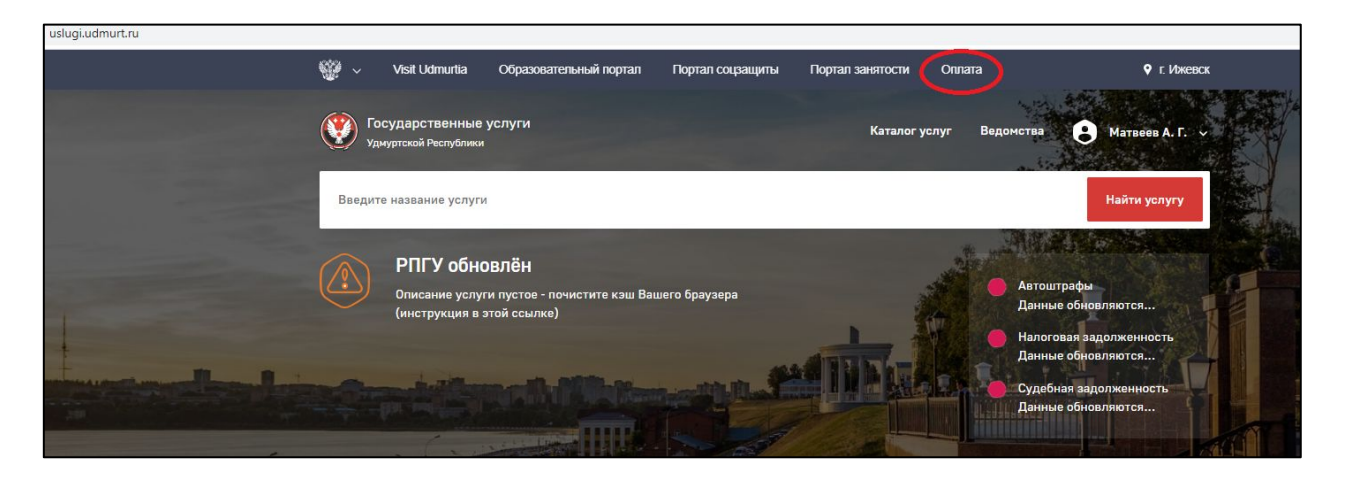

2. Введите логин и пароль от личного кабинета госулуг.

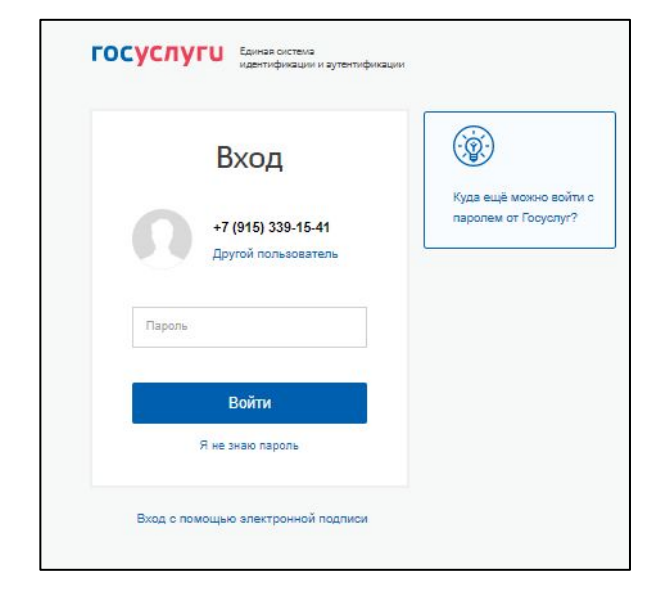

3. При первой оплате необходимо указать в разделе «Документы» Лицевой счет Вашего ребенка. При следующем входе начисления будут найдены автоматически.

Лицевой счет ребенка указан в квитанции, выданной в Образовательном учреждении.

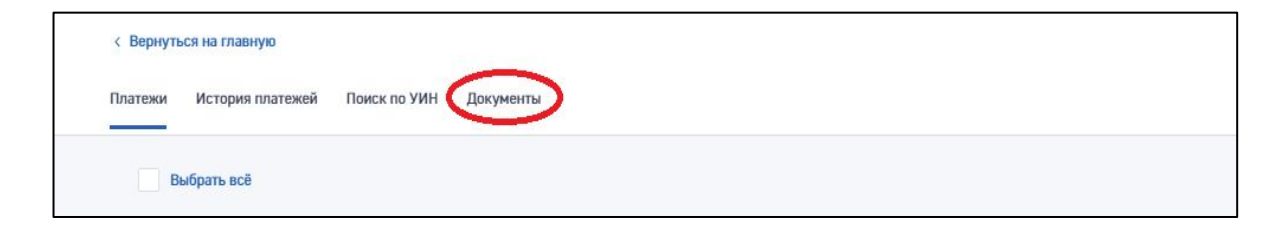

## 4. Нажмите на карточку добавления данных по ребенку.

| Удмуртской Респ                     | ублики            |                                                                          |                            |
|-------------------------------------|-------------------|--------------------------------------------------------------------------|----------------------------|
| Вернуться на главную                |                   |                                                                          |                            |
| атежи История платеже               | й Поиск по УИН До | кументы                                                                  |                            |
| ~                                   |                   | ~                                                                        | ~                          |
| Э Недвижимость                      | •                 | 🕞 Транспорт                                                              | 🍈 Дети                     |
| (+)                                 |                   | (+)                                                                      | (+)                        |
| Добавить недвижи                    | мость             | Добавить транспорт                                                       | Добавить ребёнка           |
| Адрес проживания                    |                   | артем                                                                    |                            |
| Москва Маршала Катукова 21к1 кв. 86 |                   | Серия и номер СТС: 7717 154611<br>Номер Транспортного Средства: Н911КХ77 |                            |
| _                                   |                   |                                                                          |                            |
| 🔊 Мои данные                        |                   |                                                                          |                            |
| Паспорт РФ                          | снилс             | ИНН                                                                      | Водительское удостоверение |
|                                     |                   |                                                                          | P-C                        |

5. Введите Лицевые счета вашего ребенка (основной + для оплаты дополнительных секций и кружков).

Для добавления и удаления видовых систов воспользийтось состротствующими кнопками: и .

| Имя      | Основной Лицевой счёт                             | снилс          |
|----------|---------------------------------------------------|----------------|
| Саша     | 8604000270632238800094                            | 000-000-000 00 |
| Описание | Лицевой счёт                                      |                |
| Шахматы  | 8604000070222248800005 🗙                          | ⊗Удалить       |
|          | <ul> <li>Добавить лицевой счет ребенка</li> </ul> |                |
|          |                                                   |                |

6. Перейдите в раздел «Платежи» и, если у Вас есть неоплаченные начисления, они отобразятся. Выберите необходимые начисления для оплаты и нажмите кнопку «Оплатить».

| Сосударственные услуги Удмуртской Республики                                                                  | Каталог услуг Ве | домства 🧿 N                        | 1атвеева Е. Д. 👒                                                   |  |
|----------------------------------------------------------------------------------------------------|------------------|------------------------------------|--------------------------------------------------------------------|--|
| Платежи История платежей Поиск по УИН Документы Главная                                                       |                  |                                    |                                                                    |  |
| Выбрать всё                                                                                                   |                  |                                    |                                                                    |  |
| Истские сады г.Ижевска<br>А***** ЕВА за гр. 2 от 04.10.2021 Подробнее ∨                                       | 1 768,81 ₽       | К оплате                           | <b>1 счет</b><br>1 768,81 Р                                        |  |
| Детохие сады г.Ижевска<br>А***** ТАИСИЯ АЛЕКСАНДРОВНА за гр. 3-1 Волшебное тесто от 04.10.2021<br>Подробнее ~ | 1 560,00 P       | Итого<br>Накона кнопку «<br>с усле | 1768,81 Р<br>платить<br>Закатить, вы соглавается:<br>винные оферти |  |

7. Введите реквизиты карты для оплаты.

При следующем платеже потребуется ввод только СVС кода.

Также можете выбрать другой способ оплаты – с помощью электронного кошелька или счета мобильного телефона

|                                                                                                    | Вы                       | бор способа оплаты  |            |          |
|----------------------------------------------------------------------------------------------------|--------------------------|---------------------|------------|----------|
| Банковская карта                                                                                                    | Счет мобильного телефона | Электронный кошелек | К оплате 1 | счет     |
|                                                                                                    |                          |                     | Сумма      | 2 332,24 |
| от странования странования и странования и стр<br>И странования и странования и странования и странования и странования и странования и странования и странования и странования и странования и странования и странования и странования и странования и странования и странования и странова | МИ₽                      |                     | Итого      | 2 332,24 |
| XXXX XXXX XXXX XX                                                                                                    | (XX                      |                     | Onna       |          |
| Срок действия                                                                                                    | CVC / CVV                |                     |            |          |
| MM / TT                                                                                                    | 3 цифры 📀                |                     |            |          |
|                                                                                                    |                          |                     |            |          |
|                                                                                                    |                          |                     |            |          |

- 8. Далее необходимо подтвердить оплату кодом из СМС.
- 9. Услуга успешно оплачена!